## Manueller OP-Ausgleich nur durch Skonto

Ausgangssituation:

Es ist ein Offener Posten mit einem niedrigen Restbetrag vorhanden, welcher ausschließlich durch Skonto ausgeglichen werden soll.

## <u>Lösung:</u>

Dazu wird der Offene Posten über die Schaltfläche: AUSGLEICHEN geöffnet. Der Ausgleichsbetrag wird mit 0,00 Euro eingetragen. Die Option: "Skonto" ist zu aktiviert. Nun kann der OP-Betrag im Feld: "Skontobetrag" eingegeben werden.

Die entsprechenden Buchungssätze für die FiBu werden in gewohnter Weise in der Auftragsbuchungsliste zur Verfügung gestellt.

| 🚔 🥥 = 🔄                                |                                                  | Offenen Posten ausgleichen        | ? 🖻                                                            |
|----------------------------------------|--------------------------------------------------|-----------------------------------|----------------------------------------------------------------|
| Datei Ausgleich                        | Ansicht                                          |                                   |                                                                |
| Ausgleichen<br>& schließen<br>Aktionen | n Voller Skonto<br>Betrag berechnen<br>Berechnen | Einfügen Zwischenablage           | <ul> <li>A' A' H</li> <li>A' A +</li> <li>Basistext</li> </ul> |
| Adressnummer                           | 10010 Firma Waldi Discount GmbH in Frankfurt     |                                   |                                                                |
| Belegnummer                            | RE999999999                                      | Belegdatum (erstes Buchungsdatum) | 07.07.2017                                                     |
| Text                                   |                                                  |                                   |                                                                |
| Offene Posten<br>Buchungsdatum         | 07.07.2017                                       | ☑ Vorgabe <u>B</u>                | uchungssatz erstellen                                          |
| Offener Betrag                         | 1,17                                             | € Soll                            |                                                                |
| Ausgleichsbetrag                       | 0,00                                             | € ▼                               |                                                                |
| ✓ Skonto                               | 1,17                                             | € (= 100,00 % des skontofähigen B | etrages 1,17)                                                  |
| Preisnachlass                          |                                                  | ¢                                 |                                                                |
| Restbetrag                             | 0,00                                             | €                                 |                                                                |
| Zahlungsart                            | Über D                                           | [v ~ <u>S</u> check-Nr.           |                                                                |
| Bankverbindung                         | SER Wit                                          | 00                                |                                                                |